# Manuale

## Per cominciare...

## EC3Medical

## Sommario

| STEP 1 – Installazione software                                                              | . 2 |
|----------------------------------------------------------------------------------------------|-----|
| STEP 2 – Impostare i nominativi degli utilizzatori                                           | . 3 |
| STEP 3 – Definire su quale schermo visualizzare l'output (Nel caso si utilizzino 2 schermi ) | . 4 |
| STEP 4 – Definire e comporre la schermata per il pubblico                                    | . 4 |
| STEP 5 – Visualizzazione in sala di attesa                                                   | . 5 |
| Step 6 -Impostazione Client                                                                  | . 6 |
| STEP 7 – Utilizzo del Client                                                                 | . 6 |
| STEP 8 – Impostazione e avvio applicazione Totem per distribuzione ticket                    | . 7 |
| STEP 9 – installazione e impostazione Segreteria                                             | . 9 |
| STEP 10 – Utilizzo Segreteria per stampa ticket, azzeramento numeri o gestione urgenze       | . 9 |
| STEP 11 – Utilizzo Segreteria come client                                                    | 10  |

Questi 11 Step, rappresentano semplicemente i primi passi per mostrare all'utente il funzionamento del sistema EC3 Medical . Per tutte le personalizzazioni e per le svariate possibilità che il software offre, consigliamo di consultare il manuale oppure di contattare CGsoft.

### **STEP 1 – Installazione software**

Scaricare **EC3Medical Server** sul PC collegato al monitor/TV in sala di attesa.

Verrà creata una cartella EC3MedicalServer: condividerla.

Scaricare EC3Medical Client sui PC di tutti gli utilizzatori che saranno collegati in rete LAN con il PC Server

In seguito all'installazione seguire lo STEP 6

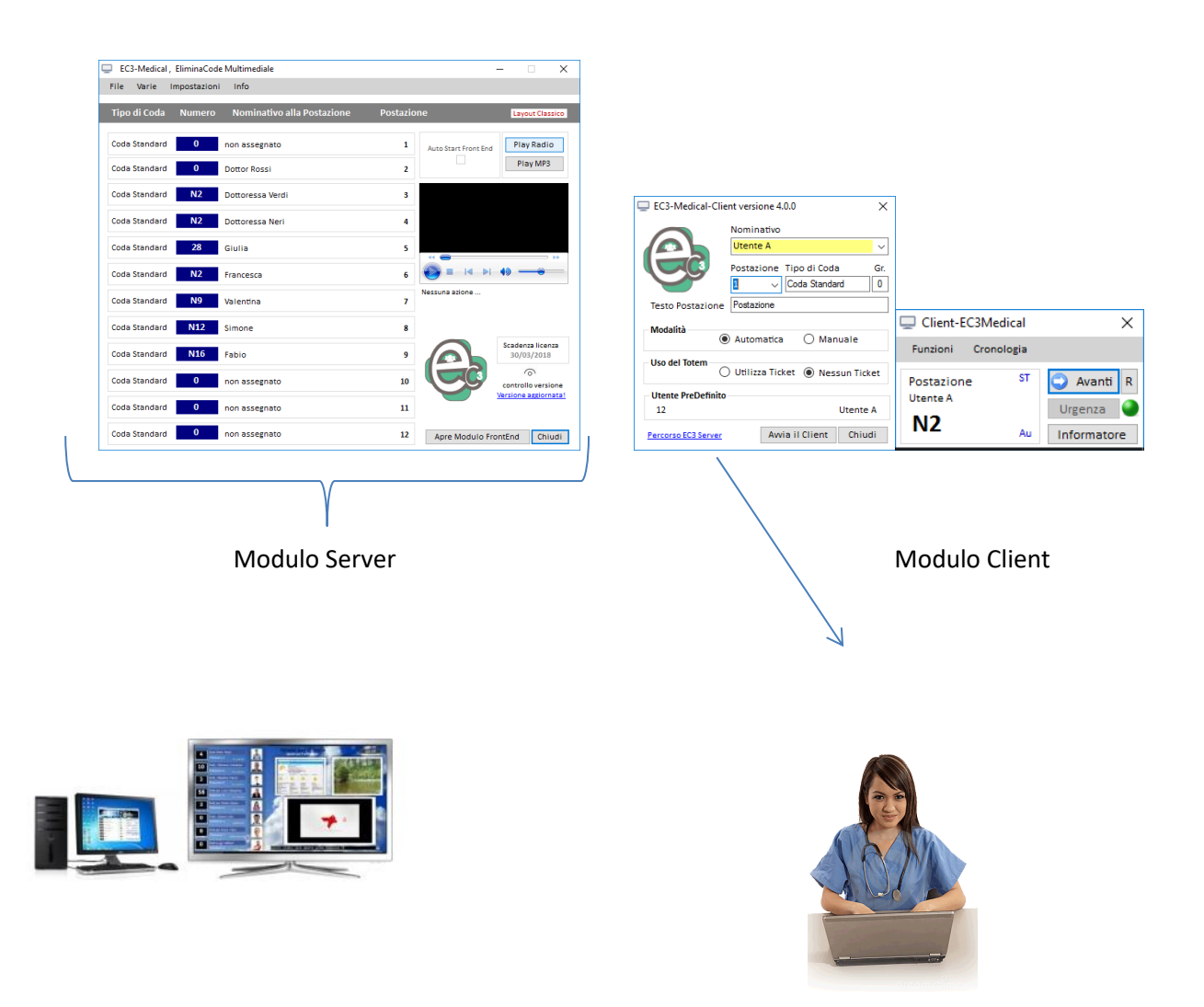

#### **OPZIONALE:**

Scaricare **EC3Medical Segreteria** sul PC di una eventuale postazione da cui poter gestire tutti gli utilizzatori per la chiamata del numero e per la distribuzione di ticket assistita.

In seguito all'installazione seguire lo STEP 10

Scaricare **EC3Medical Totem** per la distribuzione dei ticket autonoma attraverso un touch screen e stampante termica.

## STEP 2 – Attivare gli utenti

Dal modulo Server, aprire Attivazione Utente

Nel caso in cui non si disponga dei codici, fare richiesta scegliendo Richiesta Attivazione e seguendo le istruzioni a video.

| Ģ | EC3-Medical, E  | liminaCod | le Multimediale |        |       |           | -                    | _            | ×          |
|---|-----------------|-----------|-----------------|--------|-------|-----------|----------------------|--------------|------------|
|   | File Impostazio | ni Attiv  | azione Utente   | Info   | _     |           |                      | Vers         | ione 4.7.6 |
|   |                 |           | Richiesta Attiv | azione |       |           |                      |              |            |
|   | Tipo di Coda    | Nui       | Scarica Attivaz | tioni  | zione | Postazion | e                    | Layout       | Classico   |
|   | Coda Standard   | 0         | non assegnat    | to     | -     | 1         | Auto Start Front End | Play R       | adio       |
|   | Coda Standard   | 0         | non assegnat    | to     |       | 2         |                      | Play         | MP3        |
|   | Coda Standard   | 0         | non assegnat    | to     |       | 3         |                      |              |            |
|   | Coda Standard   | 0         | non assegnat    | to     |       | 4         |                      |              |            |
|   | Coda Standard   | 0         | non assegnat    | to     |       | 5         |                      |              |            |
|   | Coda Standard   | 0         | non assegnat    | to     |       | 6         |                      |              |            |
|   | Coda Standard   | 0         | non assegnat    | to     |       | 7         | Nessuna Azione :     |              |            |
|   | Coda Standard   | 0         | non assegnat    | to     |       | 8         |                      |              |            |
|   | Coda Standard   | 0         | non assegnat    | to     |       | 9         |                      |              |            |
|   | Coda Standard   | 0         | non assegnat    | to     |       | 10        |                      | Controllo V  | versione   |
|   | Coda Standard   | 0         | non assegnat    | to     |       | 11        |                      | Versione age | iornata!   |
|   | Coda Standard   | 0         | non assegnat    | to     |       | 12        | Apre Modulo Fro      | ontEnd       | Chiudi     |

Per attivare gli utenti o la DEMO aprire Attivazione Utente→Scarica Attivazioni

#### Immettere ID e password forniti:

| Inserisce Attivazioni                   |                          |  |  |  |  |  |  |  |  |  |
|-----------------------------------------|--------------------------|--|--|--|--|--|--|--|--|--|
| ID 170                                  | Password PWD12           |  |  |  |  |  |  |  |  |  |
| EC3-Funzione di Inserimento Attivazioni |                          |  |  |  |  |  |  |  |  |  |
| Procedura completata con s              | successo ! Carica Chiudi |  |  |  |  |  |  |  |  |  |

A questo punto i nominativi saranno attivati e saranno visibili da Impostazioni $\rightarrow$ Gestione utenti attraverso il quale sarà possibile associare eventuale fotografia o creare code singole.

I vari utenti saranno inoltre visibili e selezionabili dai Client installati sui PC degli utilizzatori.

# STEP 3 – Definire su quale schermo visualizzare l'output (Nel caso si utilizzino 2 schermi )

EC3-Medical, Elin

aCode Multi

• Aprire EC3Medical Server→Impostazioni→Posizione

• Scegliere se visualizzare l'output sul primo schermo o sul secondo.

#### File Varie ostazioni Info Tipologia di Layout Tipo di Coda Gestione Utenti / Servizi Sblocca Utenti Coda Standa Play Radio Gestione Numer Play MP3 Tempo di Chiar Coda Standa Cartella Immagir Cartella Video mposta Meteo 🕰 н н н н -Modulo Vocale TTS PlayList di Youtub 0 0 12 Anre 🖵 Impostazioni di EC3 × IMPOSTA LA SCHERMATA FRONT FI Principale ! Schermo 1 Posizione X = 0 Posizione Y = 0 Schermo 2 Posizione X = 1920 Posizione Y = 0 Primo Schermo O Secondo Schermo Salva Chiudi

## STEP 4 – Definire e comporre la schermata per il pubblico

In base alle proprie esigenze è possibile personalizzare lo schermo in sala di attesa visualizzando gli elementi che si desidera. In caso si riscontrassero difficoltà nel comporre un layout grafico, è possibile contattare l'assistenza CGsoft che potrà guidarvi nella composizione o creare un layout personalizzato.

Da EC3Medical Server

Impostazioni→Tipologia di Layout

| EC3-Medica   | I, EliminaCode Multimediale        |                    | - 🗆 X                           |
|--------------|------------------------------------|--------------------|---------------------------------|
| The volice   | Tipologia di Lavout                |                    |                                 |
| Tipo di Coda | Gestione Utenti / Servizi          | ostazione Postazio | ne Layout Classico              |
| Coda Standar | Sblocca Utenti                     | 1                  | Auto Start Front End Play Radio |
| Coda Standar | Tempo di Chiamata                  | 2                  | Play MP3                        |
| Coda Standar | Gestione DinDon<br>Posizione       | 3                  |                                 |
| Coda Standar | Cartella Musica (MP3)              | 4                  |                                 |
| Coda Standar | Cartella Video                     | 5                  |                                 |
| Coda Standar | Imposta Meteo<br>Modulo Vocale TTS | 6                  |                                 |
| Coda Standar | Le News<br>Gestione Radio          | 7                  | Nessuna azione                  |
| Coda Standar | PlayList di Youtube                | 8                  |                                 |
| Coda Standar | Impostazioni Messaggi 🕨            | 9                  | Scadenza licenza<br>07/03/2018  |
| Coda Standar | d 0 non assegnato                  | 10                 | controllo versione              |
| Coda Standar | d 0 non assegnato                  | 11                 | Versione aggiornata!            |
| Coda Standar | d 0 non assegnato                  | 12                 | Apre Modulo FrontEnd Chiudi     |

Scegliere fra LAYOUT CLASSICO o LAYOUT A RIQUADRI (solo per schermi da 1920x1080 in su) ed effettuare le proprie impostazioni (Consultare il manuale).

| Impostazioni EC3                                                                                                    |                                                                                                    |  |  |  |  |  |  |  |
|----------------------------------------------------------------------------------------------------|----------------------------------------------------------------------------------------------------|--|--|--|--|--|--|--|
| Layout Classico                                                                                                    | 🔿 Layout a riquadri                                                                                                    |  |  |  |  |  |  |  |
| Ad ogni postazione corrisponde<br>una propria collocazione sullo<br>schermo, in cui verranno<br>riportati il numero, il<br>nominativo e la postazione<br>corrispondente. Chi attende<br>potrà individuare facilmente la<br>situazione corrente | Vengono gestite 5 caselle, nelle<br>quali a rotazione verranno<br>visualizzati gli ultimi nimeri<br>chiamati, affiancati da<br>nominativo e postazione. Una<br>casella ripropone i numeri già<br>chiamati. Funzione interessante<br>per chi utilizza molte postazioni. |  |  |  |  |  |  |  |
| Auto Start FrontEnd                                                                                                    | Imposta Layout Chiudi                                                                                                    |  |  |  |  |  |  |  |

Nel caso venga scelto il **Menù classico** inserire il numero delle postazioni reali. Ad esempio se in uno studio medico ci sono 5 ambulatori e 10 medici che si alternano, sul layout dovranno essere visualizzate 5 caselle postazioni, 5 caselle numero e 5 caselle nominativo. Successivamente, attraverso il modulo client verrà definito quale utente sta occupando la postazione.

## STEP 5 - Visualizzazione in sala di attesa

• Sempre dal modulo Server, cliccare su "Apre Modulo FrontEnd" per visualizzare la schermata in sala di attesa. Naturalmente, al momento e fino a quando non entreranno in funzione i Client, in corrispondenza degli spazi dedicati a nominativo, postazione e numero saranno visibili solo caselle vuote.

| 🖵 EC3-Medical , EliminaCo | de Multimediale            |           |                      | - 0              | ×                  |
|---------------------------|----------------------------|-----------|----------------------|------------------|--------------------|
| File Varie Impostazio     | ni Info                    |           |                      |                  |                    |
| Tipo di Coda Numero       | Nominativo alla Postazione | Postazior | ıe                   | Layou            | ut Classico        |
| Coda Standard 0           | non assegnato              | 1         | Auto Start Front End | Play             | Radio              |
| Coda Standard 0           | non assegnato              | 2         |                      | Pla              | y MP3              |
| Coda Standard 0           | non assegnato              | 3         |                      |                  |                    |
| Coda Standard 0           | non assegnato              | 4         |                      |                  |                    |
| Coda Standard 0           | non assegnato              | 5         | ** 👄                 |                  | ••                 |
| Coda Standard 0           | non assegnato              | 6         |                      | • –              |                    |
| Coda Standard 0           | non assegnato              | 7         | Nessuna azione       |                  |                    |
| Coda Standard 0           | non assegnato              | 8         |                      |                  |                    |
| Coda Standard 0           | non assegnato              | 9         |                      | Scadenz<br>07/03 | a licenza<br>/2018 |
| Coda Standard 0           | non assegnato              | 10        |                      | controlle        | o versione         |
| Coda Standard 0           | non assegnato              | 11        |                      | versione         | i <u>ssionatal</u> |
| Coda Standard 0           | non assegnato              | 12        | Apre Modulo Fre      | ontEnd           | Chiudi             |
|                           |                            | _         |                      |                  |                    |

## **Step 6 - Impostazione Client**

 Dai vari PC degli utilizzatori, su cui è stata installata l'applicazione Client, dalla cartella EC3Medical Client, avviare Imposta Client. Premere su Seleziona percorso EC3Server e selezionare la cartella EC3Medical Server. Premere Ok e premere Salva

|                                           |                  | Cerca cartella                             |    |
|-------------------------------------------|------------------|--------------------------------------------|----|
|                                           |                  | Selezionare cartella file archivio         |    |
| EC3-Client versione 4                     | ×                | EC3-MedicalSegreteria     EC3MedicalServer |    |
| SELEZIONA PERCORSO ARCHIVI EC3 SUL SERVER | 1                | EC3MedicalSfondi<br>LeDate                 |    |
| C-IEC2MadicalConsor                       |                  | orologi                                    |    |
|                                           | ^                | WavSounds                                  |    |
|                                           | ~                | COSHOSENER     EC3-Server                  | >  |
| Seleziona percorso EC3-Sen                | ver Salva Chiudi | OK Annul                                   | la |

• Verrà generata un'icona EC3 Client sul desktop.

## STEP 7 – Utilizzo del Client

• Premere sull'icona Ec3Client

| EC3-Medical-      | Client versione 4.0.0           | Х   |
|-------------------|---------------------------------|-----|
|                   | Nominativo<br>Utente A          | ~   |
|                   | Postazione Tipo di Coda         | Gr. |
|                   | 1 🗸 Coda Standard               | 0   |
| Testo Postazio    | ne Postazione                   |     |
| Modalità          | Automatica     Manuale          |     |
| Uso del Totem     | 🔿 Utilizza Ticket 💿 Nessun Tick | et  |
| Utente PreDefir   | nito                            |     |
| 12                | Utente                          | Α   |
| Percorso EC3 Serv | Avvia il Client Chiud           | di  |

- Selezionare un nominativo tra quelli presenti
- Indicare il numero di postazione
- Scrivere il riferimento nella casella "Testo Postazione" (Es. Ambulatorio A)
- Scegliere se si utilizza la modalità di numerazione AUTOMATICA (numeri in successione) o MANUALE (l'utente chiama i numeri che digita)
- Selezionare se si utilizza l'applicazione (TOTEM o SEGRETERIA) per distribuire i ticket (**utilizza ticket**) o altro metodo, quindi (**nessun ticket**).
- Premere Avvia il Client

Dopo 10 secondi l'applicazione sarà operativa per la chiamata in sala di attesa dove sul monitor comparirà il nominativo e la postazione.

• Per chiamare il numero successivo, dalla postazione client premere AVANTI

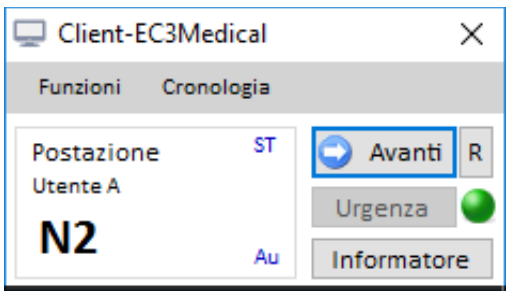

## STEP 8 - Impostazione e avvio applicazione Totem per distribuzione ticket

Premere sull'icona Ec3Medical Totem. Al primo avvio, si aprirà la finestra per impostare il percorso.
 Premere su Seleziona percorso e selezionare la cartella EC3Medical Server. Premere Ok e premere Salva

|                                 | Cerca cartella X                                                                                                    |
|---------------------------------|----------------------------------------------------------------------------------------------------|
| EC3-Medical Totem               | Selezionare cartella file archivio                                                                                                    |
| PERCORSO ARCHIVI                | <ul> <li>Apowersoft215</li> <li>EC_Progetto</li> <li>EC3-MedicalCient</li> <li>EC3-MedicalSegreteria</li> <li>EC3MedicalServer</li> <li>EC3MedicalSfondi</li> <li>LeDate</li> <li>MessaggiRotanti</li> <li>Orologi</li> <li>Uninstall</li> <li>WavSounds</li> <li>V</li> </ul> |
| Seleziona Percorso Salva Chiudi | OK Annulla                                                                                                    |

Premere sull'icona Ec3Medical Totem. Al primo avvio, si aprirà la finestra per impostare il percorso.
 Premere su Seleziona percorso e selezionare la cartella EC3Medical Server. Premere Ok e premere Salva

| 📑 EC3 Medical - Totem                                                                | ×                                |
|--------------------------------------------------------------------------------------|----------------------------------|
| EC3-Medical<br>Totem<br>versione 4.0.0                                               |                                  |
| <ul> <li>Carica Numerazione iniziale</li> <li>Carica Numerazione corrente</li> </ul> |                                  |
| Inizio del Pomeriggio<br>14:11                                                       |                                  |
| Stampante selezonata per i ticket:<br>Brother HL-2150N series Printer                | s:<br>Seleziona                  |
| Configura Varie Percorso DB                                                          | Apre FrontEnd al Pubblico Chiudi |

- All'avvio dell'applicazione premere **seleziona** e scegliere la stampante da utilizzare per la stampa dei ticket
- Premere Configura per definire i colori e gli sfondi da utilizzare per la schermata al pubblico
- Premere Varie. Premere pomeriggio ed immettere un orario successivamente al quale avrà inizio la seconda parte della giornata e un conseguente riassetto dei tasti per il ritiro dei ticket (es. se la mattina sono presenti 5 medici e il pomeriggio altri 5). Immettere un orario e premere Salva e Chiudi.
- Premere Varie. Scegliere un nominativo dalla tabella e premere Giorni. Selezionare i giorni e la fascia oraria (mattina, pomeriggio)in cui dovrà essere visualizzato il tasto per quell'utente. Ripetere l'operazione per gli altri utenti .

|                                                |      |             |      | t | Giorni      |           |                |
|------------------------------------------------|------|-------------|------|---|-------------|-----------|----------------|
|                                                | A    | ccettazione |      |   |             |           |                |
|                                                |      |             |      |   | Lunedì :    | 🗌 Mattina | Pomeriggio     |
| mpostazione<br>RIE IMPOSTAZIONI PER GLI UTENTI |      |             | ×    |   | Martedì :   | 🗌 Mattina | ✓ Pomeriggio   |
| Nominativo                                     | Coda | # ST        | # SG | ] | Mercoledì : | 🗌 Mattina | Pomeriggio     |
| Accettazione                                   | SG   | 0           | 0    |   |             |           |                |
| Dermatologia                                   | SG   | 0           | 0    |   | Claused) .  |           | Demociacio     |
| Gruppo5                                        | SG   | 0           | 0    |   | diovedi :   |           | [♥] Pomeriggio |
| Gruppo6                                        | SG   | 0           | 0    |   |             |           |                |
| Laboratorio Analisi                            | SG   | 0           | 0    |   | . P         |           |                |
| Medicina                                       | SG   | 0           | 0    |   | venerai :   |           | ✓] Pomeriggio  |
|                                                |      |             |      |   | Sabato :    | 🗹 Mattina | ✓ Pomeriggio   |
|                                                |      |             |      |   | Domenica :  | Mattina   | Pomeriggio     |
|                                                |      |             |      |   |             |           |                |

Dalla schermata principale del TOTEM premere **APRE FRONT END AL PUBBLICO**. Verrà visualizzato a tutto schermo una finestra con i tasti relativi agli utenti/servizi così come configurati. Per chiudere premere ALT+K da tastiera.

### STEP 9 – installazione e impostazione Segreteria

 Premere sull'icona Ec3Medical Segreteria. Al primo avvio, si aprirà la finestra per impostare il percorso. Premere su imposta percorso -> seleziona Percorso e selezionare la cartella EC3Medical Server. Premere Ok e premere Salva

|                                                                                                    |                                                  |          | ImpostazionePerc    | orso               |       | ×      |
|----------------------------------------------------------------------------------------------------|--------------------------------------------------|----------|---------------------|--------------------|-------|--------|
|                                                                                                    |                                                  |          | PERCORSO ARCHIVI    |                    |       |        |
| Q Attenzione                                                                                                   |                                                  | ×        | 1                   | N N 🖉 🖊            |       |        |
| Scegliere quale opzione eseguire :                                                                             |                                                  |          |                     |                    | 1     |        |
| <ol> <li>Se il msg di errore riguarda il percorso di dest<br/>premere il pulsante Imposta percorso.</li> </ol> | inazione nella LAN alloi                         | a        |                     |                    |       |        |
| 2) Se il msg di errore riguarda la registrazione ne<br>DB allora installare il motore del DB attraverso il     | el sistema del servizio le<br>pulsante apposito. | egato al | C:\EC3MedicalServer |                    |       | ^      |
|                                                                                                    |                                                  |          |                     |                    |       | ~      |
| Imposta Percorso                                                                                               | Installa DB-Engine                               | Chiudi   | [                   | Seleziona Percorso | Salva | Chiudi |

 All'avvio dell'applicazione segreteria, scegliere Seleziona stampante dal menù file e selezionare la stampante da utilizzare come predefinita.

# STEP 10 – Utilizzo Segreteria per stampa ticket, azzeramento numeri o gestione urgenze

• Dal PC della segreteria, dalla cartella EC3Medical Segreteria, avviare Imposta Segreteria.

 Premere su Seleziona percorso EC3Server e selezionare la cartella EC3Medical Server. Premere Ok e premere Salva

|                                            | Cerca cartella                             | $\times$ |
|--------------------------------------------|--------------------------------------------|----------|
|                                            | Selezionare cartella file archivio         |          |
|                                            | EC3-MedicalSegreteria     EC3MedicalServer | ^        |
| SELEZIONA PERCORSO ARCHIVI EC3 SUL SERVER  | EC3MedicalSfondi<br>LeDate                 |          |
|                                            | MessaggiRotanti<br>Orologi                 | 1        |
| C:\EC3MedicalServer ^                      | WavSounds     EC3MedicalTotem              |          |
| v                                          | EC3-Server                                 | ~        |
| Seleziona percorso EC3-Server Salva Chiudi | OK Annulla                                 |          |

- Verrà generata un'icona EC3Segreteria sul desktop.
- All'avvio dell'applicazione segreteria, dalla tabella selezionare il nominativo del quale si vuole stampare il ticket e premere su **Stampa Ticket**
- Per segnalare un'urgenza, dal menù File selezionare urgenze. Scegliere il medico a cui inviare la segnalazione dal combo in alto, inserire il nominativo del paziente e una breve motivazione dell'urgenza. Inserire il numero assegnato. Premere Salva. Sull'applicazione client del medico apparirà una spia rossa ad indicare l'urgenza.

|                                                                 |           |         |      |   |                                 | 🖵 LeUrgenze                 |
|-----------------------------------------------------------------|-----------|---------|------|---|---------------------------------|-----------------------------|
|                                                                 |           |         |      |   |                                 |                             |
| EC3-Medical Segreteria                                          |           |         |      |   | ×                               | Dottor Dott.ssa Bianchi 🗸 🗸 |
| File Numerazione Info                                           |           |         |      |   |                                 | 21                          |
| Gestione Utenti                                                 | -         |         |      | _ |                                 |                             |
|                                                                 |           | Segret. | Tipo | ^ | Utente Selezionato Postazione   | Nominativo                  |
| orgenze                                                         | 0         | No      | GR   |   | Dott.ssa Bianchi 6              | maria Fermi                 |
| Seleziona Stampante                                             | 0         | No      | GR   |   | Dermatologia                    |                             |
| Stampa Ticket                                                   | 0         | No      | GR   |   | Tipo Numerazione                | Motivazione                 |
| Meccanni istantanei                                             | 0         | No      | GR   |   | Numerazione compresa fra 1 e 99 | forte dolore addominale     |
| Wessager istantanet                                             | 0         | No      | GR   |   | ST Coda Standard                |                             |
| Chiudi Applicazione                                             | 0         | No      | GR   |   |                                 |                             |
| Giulia                                                          | N1        | SI      | ST   |   | Numero                          |                             |
| Dott.ssa Bianchi                                                | NG        | No      | ST   |   | Numero                          |                             |
| Dott Rossi                                                      | N10       | No      | ST   |   | N C                             |                             |
| DottTari                                                        | N8        | No      | ST   |   | N O                             |                             |
| Dott.Caiostri                                                   | N21       | No      | ST   |   |                                 |                             |
| Dott.Giunti                                                     | N7        | No      | ST   |   | Urgenza (F4) Avanti (F5)        |                             |
|                                                                 |           |         |      | + |                                 |                             |
| Stampante selezonata per i 1<br>Brother HL-2150N series Printer | tickets : |         |      |   | Stampa Ticket Chiudi            | Salva Chiudi                |

- Per azzerare i numeratori dei vari utenti scegliere **Numerazione** → **Azzeramento numeri**. Selezionare un nominativo e premere Azzera selezionato.
- Per azzerare i numeratori del Totem scegliere **Numerazione** → Azzeramento Totem e confermare azzeramento.

## STEP 11 – Utilizzo Segreteria come client

• All'avvio dell'applicazione segreteria, scegliere Gestione Utenti dal menù file

• Dalla tabella selezionare il nominativo del quale si intende prendere il controllo per la chiamata del numero. Selezionare il numero della postazione corrispondente e immettere il nome della postazione (es. Ambulatorio A). Premere il tasto **Gestito da Segreteria** 

| 🖵 EC3-Medical Segreteria X |                                                      |           |            |      |   |                                 | 🖵 Utenti 🛛 🕹    |                  |                  |                |                  |            |        |  |
|----------------------------|------------------------------------------------------|-----------|------------|------|---|---------------------------------|-----------------|------------------|------------------|----------------|------------------|------------|--------|--|
| File                       | Numerazione Info                                     | )         |            |      |   |                                 | GESTIONE UTENTI |                  |                  |                |                  |            |        |  |
|                            | Gestione Utenti                                      |           | <b>6</b> 1 | T    |   |                                 | _               |                  |                  |                |                  |            |        |  |
|                            | Urgenze                                              |           | Segret.    | Tipo | Ê | Utente Selezionato Postazione   |                 | Nominativo       | Tipo             | Postazione     | Descrizione      | Segreteria | ^      |  |
|                            | Coloriona Stamaanta                                  |           | NO         | GR   |   | Accettazione                    | H               | Giulia           | ST               | 2              |                  | -          |        |  |
|                            | seleziona stampante                                  |           | NO         | GK   |   | Tipo Numerazione                |                 | Dott ssa Bianchi | ST               | 6              |                  | NO         |        |  |
|                            | Stampa Licket                                        |           | No         | GR   |   |                                 |                 | Dott Bossi       | 51               | 10             |                  | NO         |        |  |
|                            | Messaggi istantanei                                  |           | No         | GR   |   | Numerazione compresa fra 1 e 99 |                 | DettTasi         | 51               | 7              |                  | NO         |        |  |
|                            | Chiudi Angliagaing                                   | - 0       | No         | GR   |   | GR GRUPPO                       |                 | Dott Giostri     | 51               | 11             |                  | NO         |        |  |
| L                          |                                                      |           | No         | GR   |   |                                 |                 | Dem Civeri       | 51               | 12             |                  | NO         |        |  |
| Giul                       | Giulia N1 SI                                         |           | . SI       | ST   |   |                                 |                 | Dott.Grunt       | 51               | 12             |                  | NO         |        |  |
| Dott                       | ssa Bianchi                                          | NE        | No         | ST   |   | Numero                          |                 | Maria            | 56               | 2              |                  | NO         |        |  |
| Dett                       | Pessi                                                | NIC       | Ne         | eT   |   |                                 |                 | Dott,DTMato      | 51               | 0              |                  | NO         |        |  |
| 000                        | nussi                                                | NIC       | NU NU      | 31   |   | N 0                             |                 | SIIVIa           | 51               | 5              |                  | NU         |        |  |
| Dott                       | Tari                                                 | Na        | No         | ST   |   |                                 |                 | Gianna           | 51               | 4              |                  | NO         | $\sim$ |  |
| Dott                       | .Caiostri                                            | N21       | No         | ST   |   |                                 | G               | iulia            |                  |                |                  |            |        |  |
| Dott                       | Giunti                                               | N7        | No         | ST   |   | Urgenza (F4) Avanti (F5)        |                 | Postazione       | Ambu             | ulatorio A Def | inire la postazi | one 2      | ~      |  |
|                            |                                                      |           |            |      |   |                                 |                 | L                |                  |                |                  | L          |        |  |
| Sta                        | ampante selezonata per                               | i tickets | :          |      |   |                                 |                 |                  | Contra da Contra |                | - de out-        |            |        |  |
| Bro                        | Brother HL-2150N series Printer Stampa Ticket Chiudi |           |            |      |   |                                 |                 | Gestito da Segre | teria Ge         | stito da Clier | nt Chiu          | 101        |        |  |

- Nella tabella principale dell'applicazione, verranno evidenziati di colore azzurro gli utenti gestiti da segreteria. Per chiamare il numero successivo in sala di attesa, posizionarsi sul nominativo e premere il tasto **Avanti**
- Per chiamare le urgenze. Selezionare dalla tabella il nominativo, premere **Urgenza**, selezionare il paziente (se presente) e premere **Avanti**